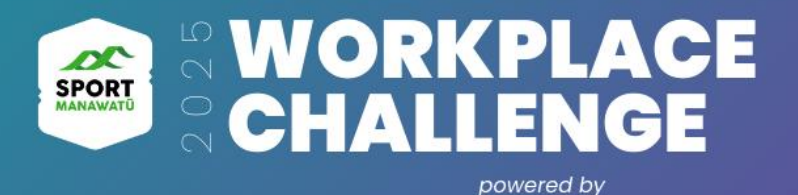

# The Web App: How-to Guide!

Welcome to the Sport Manawatū Workplace Challenge Web App! Here's your simple step-by-step guide on how to track your progress using the app.

### Login

- Open the app on your PC, phone, or tablet.
- Login using the email address you registered with for the Challenge.
- The app will send a verification code to your email.
- Once logged in, you'll land on your **Tracking Page** where you'll see your name, and the main page where you will track your progress.

| SPORT<br>MANAWATO    | powered by | CE C | HALLENG                         |
|----------------------|------------|------|---------------------------------|
| 1 Email<br>Enter you | r email    | 2    | Code<br>Enter verification code |
| Email                |            |      |                                 |
|                      |            |      |                                 |
| you@example          | e.com      |      |                                 |

Nodero

Can't find your verification code? Check your spam or junk folder! Also, double-check that your email address was entered correctly.

## **Start Tracking!**

There are **THREE** ways to earn points throughout the Challenge!

- 1. Count your STEPS!
- 2. Complete ADDITIONAL DAILY CHALLENGES!
- 3. Complete CHALLENGE BOOSTERS!

Select your name so you can start tracking your progress for the three different activities.

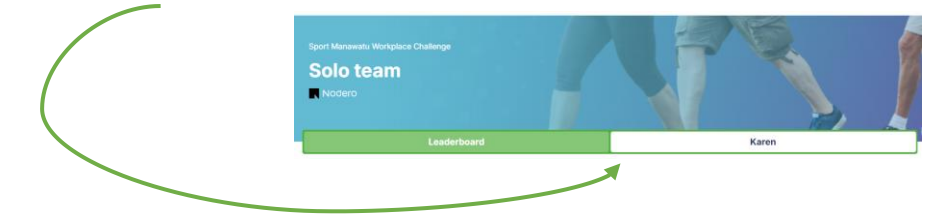

Then select **the date** from the calendar. Add your **steps, daily challenges,** and any **challenge boosters** you've completed.

#### Steps

Hit 10,000 steps (woohoo!) and your progress ring will turn green — a great visual milestone!

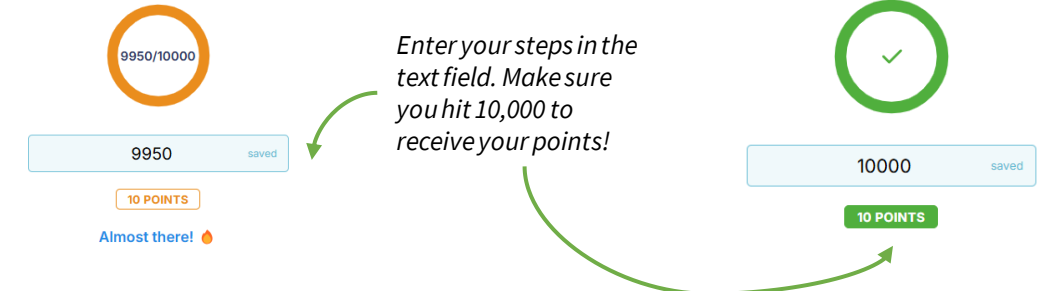

## **Additional Daily Challenges**

Each day you have a chance to earn **bonus points** by completing extra challenges. Add a short description of your bonus activity, tick the box, and your points will be added to your total.

| dditional Daily Challenges                                                          |            |
|-------------------------------------------------------------------------------------|------------|
| <b>30 minute continuous</b><br>Complete 30 minutes of continuous moderate activity. | 5 POINTS 🗸 |
| I completed a 30 minute strength workout!                                           | saved      |
|                                                                                     |            |

#### **Challenge Boosters**

The Challenge Boosters are **one-time** activities. Once you complete a booster activity (at any time during the Challenge), tick the box. It will stay marked as Completed for the rest of the month and your points will be added!

| Active Travel<br>Use active travel to go to work, or another destination that you would usually drive to. | 5 POINTS      |
|----------------------------------------------------------------------------------------------------|---------------|
|                                                                                                    | One and done! |

#### **The Leaderboard**

Jump over to the Leaderboard to see your personal stats!

| Solo team                               |     |       |  |
|-----------------------------------------|-----|-------|--|
| Nodero                                  |     |       |  |
| Leaderboa                               | ırd | Karen |  |
|                                         |     |       |  |
| our State                               |     |       |  |
| our Stats ①                             |     |       |  |
| Your Stats ①<br>Steps                   |     |       |  |
| Cour Stats ()<br>Steps<br>761,598       |     |       |  |
| Your Stats O   Steps 761,598   Points O |     |       |  |

You'll see the Leaderboard tables updated **each Monday**. This will show you the top teams and individuals across the Challenge.

# **Good luck, and happy tracking!**

Don't forget to share your activities on the private Facebook group!

**Need Help?** For any help or questions, please contact <u>info@sportmanawatu.org.nz</u>